คู่มือแก้ไขล่าสุด : 3 ธ.ค. 64 ดอบคำถามและช่วยการคันควัา : ratchayakorn.w@coj.go.th preechaya.n@coj.go.th

## วิธีเข้าใช้งานศูนย์ข้อมูลกฎหมาย

## 1. เข้าไปที่เว็บไซต์ห้องสมุดศาลยุติธรรม https://library.coj.go.th คลิกเมนู **ศูนย์ข้อมูลกฎหมาย**

| <ul> <li>← → С ∩</li> <li>ศูเ</li> <li>ผู้เ</li> <li>ผู้เ</li> </ul> | https://library.coj.go.th     uย์วิทยบริการศาลยุติธรรมเฉลิมพระ     งงสมุดศาลยุติธรรม                                                                       | ะเภียรติ https://libra | ry.coj.go.th                                           | เข้าสู่ระบบ                                      | <ul> <li>★ ▲ :</li> <li>TH ~</li> </ul> |
|----------------------------------------------------------------------|----------------------------------------------------------------------------------------------------|------------------------|--------------------------------------------------------|--------------------------------------------------|-----------------------------------------|
| หป้าแรก<br>เระเกียรติ ชั้น 6                                         | เกี่ยวกับห้องสมุต คลังความรู้ฯ<br>อาคารศาลอาญา ปิดบริการพื้นที่นั่งอ่านหนังสือ เนื่                                                                        | ศูนย์ข้อมูลกฎหมาย      | Legal Databases & Eboo<br>นการณ์จะคลี่คลาย สมาชิกท่านใ | k ติดต่อเรา<br>ดลีมรหัสสมาชิก สามารถติดต่อขอรหัส | ได้ที่ 0 2541                           |
| <b>@</b>                                                             | ห้องสมุดศาลยุติธรรม<br>หนึ่งเดียวทั่วประเทศ<br>One Country One Library<br>VIRTUAL TOUR<br>เปิดประสบการณ์ใหม่ในการเข้าชม<br>ห้องสมุดศาลยุติธรรมได้ 360 องศา |                        | B                                                      |                                                  | >                                       |

- 2. ปรากฏหน้าจอศูนย์ข้อมูลกฎหมาย แสดงช่องสืบค้น 2 ฐานข้อมูล ดังนี้
  - ฐานข้อมูลรัฐธรรมนูญ พระราชบัญญัติ พระราชกำหนด และกฎหมายลูก
  - ฐานข้อมูลรวมกฎหมาย ระเบียบ ข้อบังคับ ที่ใช้ในการปฏิบัติงานของศาลยุติธรรม

| สูน<br>ห้อ | 🕩 เข้าสู่ระบบ                                    | ۹                 | <b>TH</b> ~                  |                        |                                    |         |  |  |  |  |  |  |  |  |
|------------|--------------------------------------------------|-------------------|------------------------------|------------------------|------------------------------------|---------|--|--|--|--|--|--|--|--|
| หน้าแรก    | เกี่ยวกับห้องสมุด                                | ติดต่อเรา         |                              |                        |                                    |         |  |  |  |  |  |  |  |  |
|            | ศูนย์ข้อมูลกฎหมาย                                |                   |                              |                        |                                    |         |  |  |  |  |  |  |  |  |
|            | ให้บริการสารสนเทศทางด้านกฎหมาย จำนวน 2 ฐานข้อมูล |                   |                              |                        |                                    |         |  |  |  |  |  |  |  |  |
|            | คู่มีอการใช้งาน กฎหมายใหม่                       |                   |                              |                        |                                    |         |  |  |  |  |  |  |  |  |
|            | 1. ฐานข้อมูล                                     | ลรัฐธรรมนูญ พระ   | ราชบัญญัติ พระราชกำ          | หนด และกฎหมายลูก       |                                    |         |  |  |  |  |  |  |  |  |
|            | บริการก                                          | ญหมายใหม่ และกฎหว | มายแก้ไขเพิ่มเติมต่าง ๆ ที่ป | ระกาศในราชกิจจานุเบกษา | โดยมีการจัดหมวดหมู่ในรูปแบบแฟ้มกฎา | กมาย    |  |  |  |  |  |  |  |  |
|            | Q พิมพ์เ                                         | คำค้น             |                              |                        | ค้นหา                              | ล้างค่า |  |  |  |  |  |  |  |  |
|            | 2. ฐานข้อมูล                                     | ลรวมกฎหมาย ระ     | เบียบ ข้อบังคับ ที่ใช้ใน     | เการปฏิบัติงานของศาส   | ลยุติธรรม                          |         |  |  |  |  |  |  |  |  |
|            | - ฉ                                              |                   |                              |                        |                                    |         |  |  |  |  |  |  |  |  |
|            | Q พิมพ์ย                                         | คำค้น             |                              |                        | ค้มหา                              | ล้างค่า |  |  |  |  |  |  |  |  |
|            |                                                  |                   |                              |                        |                                    |         |  |  |  |  |  |  |  |  |

3. เลือกฐานข้อมูลที่ต้องการสืบค้น หรือ คลิกค้นหา เพื่อเข้าสู่หน้าจอแต่ละฐานข้อมูล

้วิธีสืบค้นฐานข้อมูลรัฐธรรมนูญ พระราชบัญญัติ พระราชกำหนด และกฎหมายลูก

1. พิมพ์คำค้น เช่น ชื่อ หรือ บางส่วนของชื่อกฎหมาย เช่น ยาเสพติด แล้วคลิกค้นหา

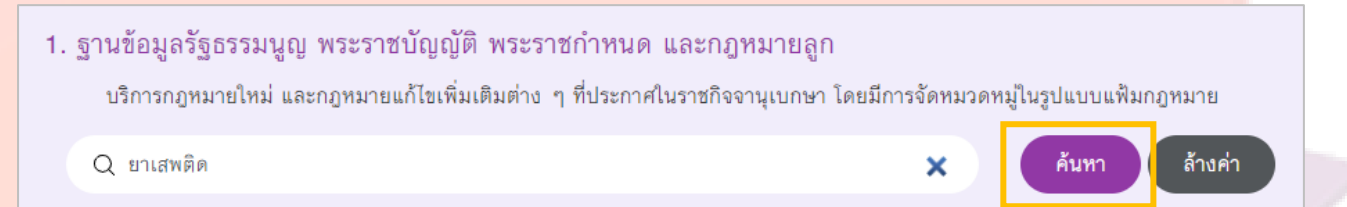

 ผลการสืบค้น ปรากฏรายการที่มีคำสืบค้น โดยแสดงข้อมูลในรูปแบบกฎหมายแม่บท ได้แก่ รัฐธรรมนูญ พระราชบัญญัติ พระราชกำหนด และกฎหมายอื่น ๆ และภายใต้กฎหมายแม่บทจะมีกฎหมายลำดับรอง หรือกฎหมาย ลูกบท แยกตามประเภทกฎหมาย ได้แก่ พ.ร.บ. แก้ไขเพิ่มเติม กฎกระทรวง ประกาศ ระเบียบ ข้อบังคับ เป็นต้น ทั้งนี้ แถบข้อมูลด้านซ้าย สามารถคลิกดูข้อมูลแยกตามหมวด ได้แก่ หมวดหลัก หมวดย่อย และปีที่ประกาศใช้

| หน้าแรก                            | เกี่ยวกับห้องสมุด คล่ | ลังความรู้ฯ ศูนย์ข้อมูลกฏ<br>                         | มหมาย SELF-LEARNING                           | Legal Databases & Ebook | ติดต่อเรา         |
|------------------------------------|-----------------------|-------------------------------------------------------|-----------------------------------------------|-------------------------|-------------------|
|                                    | ฐานข้อมูลรัฐธ         | รรมนูญ พระราชบัญ                                      | ญัติ พระราชกำหนด แ                            | ละกฎหมายลูก             | < กลับหน้าจอหลัก  |
|                                    | ค้นหาข้อมูลกฎ         | ทมาย                                                  |                                               |                         |                   |
|                                    | Q ยาเสพติด            |                                                       |                                               | ค้นหา                   | ล้างค่า           |
| <ul> <li>หมวดหลัก</li> </ul>       | ~                     |                                                       | ดข้อมลแยกตามา                                 | หมวดหลัก หมวดย่อย เ     | และปีที่ประกาศใช้ |
|                                    |                       | ผลลัพธ์ <b>102</b> รายการ                             | ขี้ขี้                                        |                         |                   |
| 🗌 พระราชบญญต                       |                       | จำแนกเป็น พระราชบัญญัติ,<br>กกหมายลก <b>89</b> รายการ | /พระราชกำหนด <b>13</b> รายการ                 |                         |                   |
| <ul><li>หมวดย่อย</li></ul>         | ~                     | าญาณ เม่า 09 งายกาง                                   |                                               |                         |                   |
| 🗌 พ.ร.บ. แก้ไขเพิ่มเติม            | 13                    | ค้นหาต่อจากผลลัพธ์                                    |                                               |                         |                   |
| 🗌 กฎกระทรวง                        | 27                    | Q ค้นหาต่อจากผลลั                                     | ัพธ์                                          |                         | ค้นหา ล้างค่า     |
| 🗌 ประกาศ                           | 39                    |                                                       |                                               |                         |                   |
| 🗌 ระเบียบ                          | 7                     |                                                       | ករា្ន                                         | หมายแม่บท               | 1 จาก 2 >         |
| 🗌 ข้อบังคับ                        | 1                     |                                                       |                                               |                         |                   |
| 🗌 กฎ                               | 1                     | 🔳 พระราชบัญญัติวิธีท์                                 | พิจารณาคดี <mark>ยาเสพติด</mark> พ.ศ. 2550    |                         | _                 |
| 🦳 คำอธิบาย                         | 1                     | 🗂 ວ60 📢: 14 :                                         | ม.ค. 2550 💿 3                                 | กฎหมายลูกบท             | 📥 5 ดาวน์โห       |
| <ul> <li>ปีที่ประกาศใช้</li> </ul> | ~                     |                                                       |                                               |                         |                   |
| 2564                               | 3                     | พระราชบัญญัติคุ้มเ                                    | ครองพยานในคดีอาญา 2546                        |                         |                   |
| 2563                               | 2                     | 🗂 📢 20 ົມ.ຍ.                                          | 2546 🗶 1                                      |                         | 📥 0 ดาวน์โห       |
| 2562                               | 1                     | ระเบียบ 2                                             |                                               |                         |                   |
| 2561                               | 1                     | <ul><li>พระราชบัญญัติฟื้น</li></ul>                   | ฟูสมรรถภาพผู้ติด <mark>ยาเสพติดใ</mark> ห้โทษ | พ.ศ.2545                |                   |
| 2560                               | 1                     | 🗂 📢 30 ก.ย.                                           | 2545 🗶 0                                      |                         | 📩 0 ดาวน์โห       |
| 2558                               | 2                     | กฎกระทรวง 👍                                           | ประกาศ 16 ระเบียน 1                           |                         |                   |

#### หมายเหตุ สัญลักษณ์ต่าง ๆ หมายถึง

| Ē  | รหัสแฟ้ม               |  |
|----|------------------------|--|
| ₽. | ปีที่ประกาศใช้         |  |
| ۲  | จำนวนครั้งที่เข้าชม    |  |
| *  | จำนวนครั้งที่ดาวน์โหลด |  |

- 3. การแสดงผลข้อมูลกฎหมายมี 2 รูปแบบ ดังนี้
  - หากต้องการดูรายการ คลิกชื่อกฎหมาย ระบบจะแสดงข้อมูลในรูปแบบไฟล์ PDF

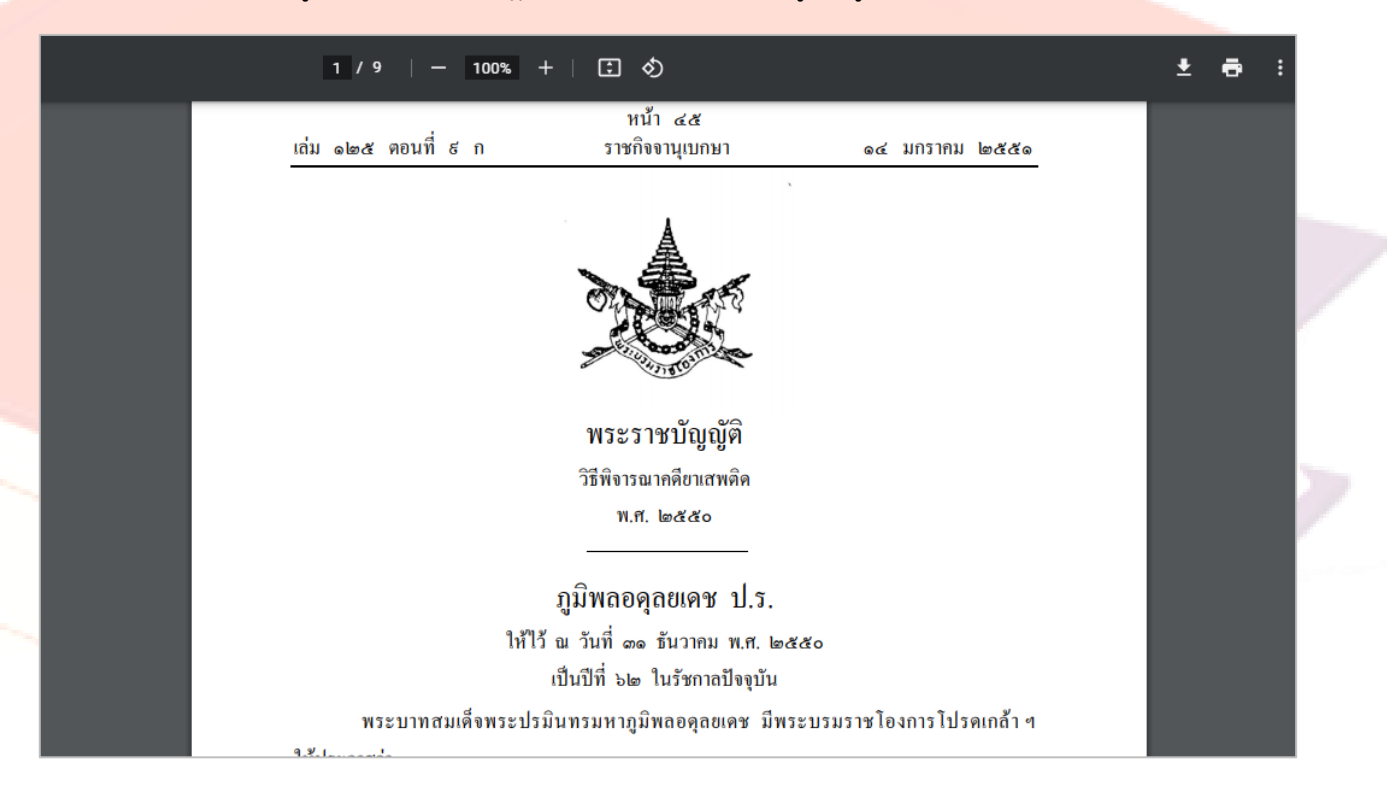

หากต้องการบันทึกข้อมูล คลิกดาวน์โหลด จากนั้นบันทึกข้อมูลลงอุปกรณ์ที่ใช้ในการจัดเก็บข้อมูล

| 🦻 Save As                                                                                                    |                                          | x                     |
|----------------------------------------------------------------------------------------------------|------------------------------------------|-----------------------|
| $\leftarrow$ $\rightarrow$ $\checkmark$ $\uparrow$ $\square$ > This PC > Local Disk (D:) > New folder                                                                                                    |                                          | ✓ ひ Search New folder |
| Organize 🔻 New folder                                                                                                    |                                          | ≣≣ ▾ (3)              |
| Desktop       *       Name       Date modified         Downloads       *       *       Date modified         Documents       *       *       *         Pictures       *       *       *         Inve-COVID19       2-SmartLibrary       *       *         3-spurum-nuffusi       *       *       *         This PC       *       3D Objects       *         Decktop       *       Documents       * | Type Size<br>No items match your search. |                       |
| Downloads     Music     Pictures     Videos     Local Disk (0:)     Local Disk (0:)     Elie name: www.www.me.ac.s500                                                                                                    |                                          | ~                     |
| Save as type: Foxit PhantomPDF PDF Document                                                                                                    |                                          | Save Cancel           |

หากต้องการสืบค้นเรื่องใหม่ ให้ไปที่ช่องค้นหากฎหมาย แล้วคลิกล้างค่า จากนั้นพิมพ์คำค้นที่ต้องการสืบค้น
 หรือหากต้องการกลับไปหน้าจอศูนย์ข้อมูลกฎหมาย เพื่อเปลี่ยนฐานข้อมูลการสืบค้น ให้คลิกกลับหน้าจอหลัก

# ้วิธีสืบค้นฐานข้อมูลรวมกฎหมาย ระเบียบ ข้อบังคับ ที่ใช้ในการปฏิบัติงานของศาลยุติธรรม

## 1. พิมพ์คำค้น เช่น ชื่อ หรือ บางส่วนของชื่อกฎหมาย เช่น ค่าตอบแทนพิเศษ แล้วคลิกค้นหา

## 2. ฐานข้อมูลรวมกฎหมาย ระเบียบ ข้อบังคับ ที่ใช้ในการปฏิบัติงานของศาลยุติธรรม

บริการกฎหมายเกี่ยวกับการบริหารศาลยุติธรรม กฎหมายที่ออกโดย ก.ต. ก.ศ. ก.บ.ศ. ข้อกำหนด ข้อบังคับ คำแนะนำของประธานศาลฎีกา กฎหมายที่ใช้ในการพิจารณาคดี กฎหมายเกี่ยวกับโรคโควิด-19 และกฎหมายอื่น ๆ

Q ค่าตอบแทนพิเศษ

× ค้นทา ล้างค่า

# ผลการสืบค้น ปรากฏรายการที่มีคำสืบค้น ทั้งนี้แถบข้อมูลด้านซ้าย สามารถคลิกดูข้อมูลแยกตามหมวด ได้แก่ หมวดหลัก ปีที่ประกาศใช้

| หน้าแรก เกี่ยวกับห้อ                                                | งสมุด คลั        | ังความรู้ฯ | ศูนย์ข้อมูลกฎหมาย                   | SELF-LEARNING                                              | Legal Databases & Ebook                                       | ติดต่อเรา                                  |
|---------------------------------------------------------------------|------------------|------------|-------------------------------------|------------------------------------------------------------|---------------------------------------------------------------|--------------------------------------------|
| ฐานข้อมู                                                            | ุลรวมกฎห         | มาย ระเบิ  | มียบ ข้อบังคับ ที่ใ                 | ช้ในการปฏิบัติงา                                           | นของศาลยุติธรรม                                               | < กลับหน้าจอหลัก                           |
| ,                                                                   | ค้นหาข้อมูลกฎหมา | าย         |                                     |                                                            |                                                               |                                            |
|                                                                     | Q ค่าตอบแทน      | เพิเศษ     |                                     |                                                            | ค้นหา                                                         | ล้างค่า                                    |
| <ul> <li>หมวดหลัก</li> </ul>                                        | ~                |            | ดูข้อมู                             | มูลตามหมวดหลั                                              | ก หรือ ปีที่ประกาศใช้                                         |                                            |
| <ul> <li>สำนักคณะกรรมการบริหารศาล<br/>ยุติธรรม (ก.บ.ศ.)</li> </ul>  | 9                | กฎหมาย     | จำนวน <b>24</b> รายการ              |                                                            |                                                               |                                            |
| <ul> <li>สำนักคณะกรรมการข้าราชการศาล<br/>ยุติธรรม (ก.ศ.)</li> </ul> | 9                | ค้นทา<br>Q | ต่อจากผลลัพธ์<br>ค้นหาต่อจากผลลัพธ์ |                                                            |                                                               | ค้นหา ล้างค่า                              |
| 🗌 อื่น ๆ                                                            | 6                |            |                                     |                                                            |                                                               |                                            |
| <ul> <li>ปีที่ประกาศใช้</li> </ul>                                  | ~                |            | ELE ELE                             | าการสืบค้นทั้งห                                            | เด                                                            |                                            |
| 2564                                                                | 2                |            |                                     |                                                            |                                                               | 1 จาก 3 <b>7 %</b>                         |
| 2563                                                                | 7                | n          | ารเลื่อนค่าตอบแทน (เงินเ            | ดือน) การให้ได้รับเงิน <mark>ค่าต</mark>                   | <mark>อบแทนพิเศษ</mark> ของลูกจ้างและพนักงา                   | านราชการศาลยุติธรรม และการต่อ              |
| 2562                                                                | 2                | สั         | ญญาจ้างของพนักงานราชเ               | การศาลยุติธรรม รอบตุลา                                     | าม 2564 และแนวทางการจัดทำเอก                                  | าสารประกอบการพิจารณา                       |
| 2561                                                                | 3                | K          | )∉06 ส.ค. 2564 🏾 👁 18               |                                                            |                                                               | 📥 7 ดาวน์โหลด                              |
| 2557                                                                | 2                | n          | ารปรับปรุงตัวชี้วัดผลสัมฤา          | กอิ์การปฏิบัติงานเพื่อรับเงิ                               | เ <mark>ค่าตอบแทนพิเศษ</mark> สำหรับตำแหน่ง                   | เจ้าพนักงานตำรวจศาล                        |
| 2556                                                                | 3                | K          | ⊧24 n.w. 2564 🗶 5                   |                                                            |                                                               | 📥 0 ดาวน์โหลด                              |
| 2554                                                                | 3                | -          |                                     |                                                            |                                                               |                                            |
| 2551                                                                | 1                | ă          | มฤทธิ์การปฏิบัติงานเพื่อรับ         | เฉองหนะทางานตดตาม<br>บเงิน <mark>ค่าตอบแทนพิเศษ</mark> สำห | วอกุมตามทมายงบขยงศาสยุตธรรม<br>เร็บตำแหน่งเจ้าพนักงานตำรวจศาส | )<br>1904 กุภุณ 9 (1921, 1921, 1971, 1984) |
| 2550                                                                | 1                | K          | ⊫ 29 ต.ค. 2563 🏾 🎱 2                |                                                            |                                                               | 📩 1 ดาวน์โหลด                              |

#### หมายเหตุ สัญลักษณ์ต่าง ๆ หมายถึง

| A | ปีที่ประกาศใช้         |
|---|------------------------|
| ۲ | จำนวนครั้งที่เข้าชม    |
| * | จำนวนครั้งที่ดาวน์โหลด |

#### 3. การแสดงผลข้อมูลกฎหมายมี 2 แบบ ดังนี้

หากต้องการดูรายการ คลิกชื่อกฎหมาย ระบบจะแสดงข้อมูลในรูปแบบไฟล์ PDF

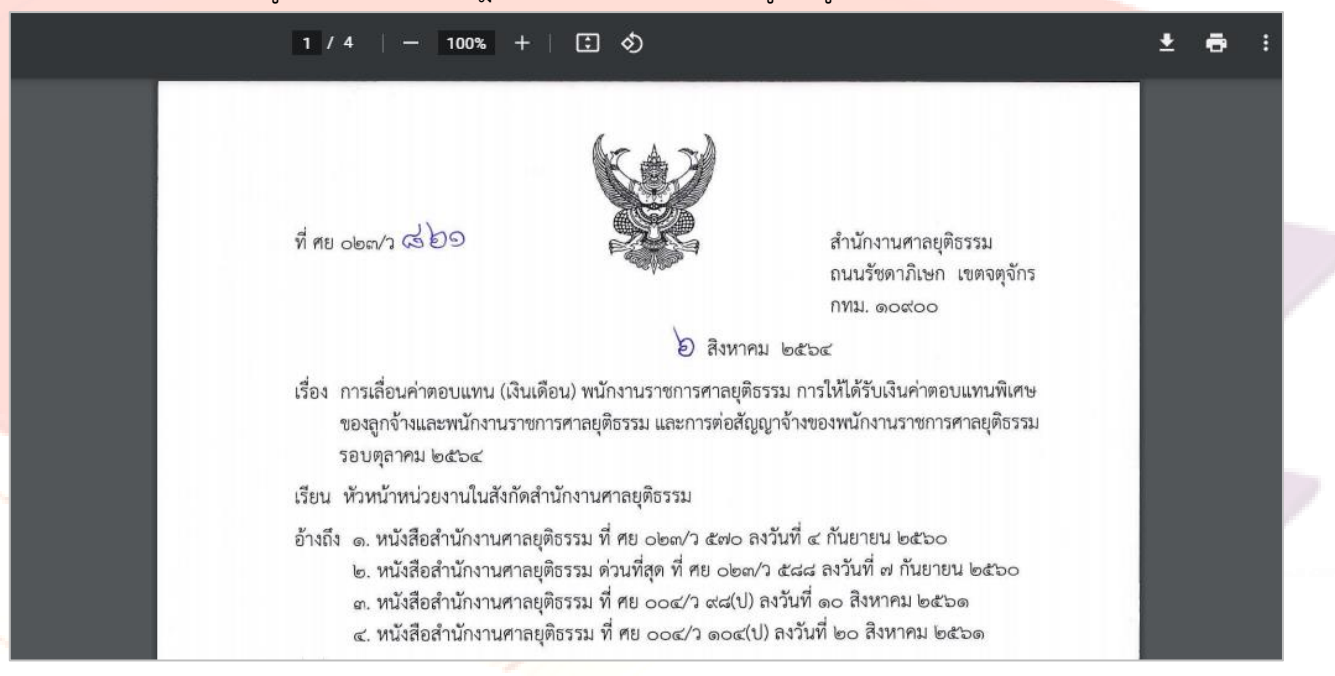

#### หากต้องการบันทึกข้อมูล คลิกดาวน์โหลด จากนั้นบันทึกข้อมูลลงอุปกรณ์ที่ใช้ในการจัดเก็บข้อมูล

| 9 Save As                                                                                                    | ×                                    |
|----------------------------------------------------------------------------------------------------|--------------------------------------|
|                                                                                                    | ・  で Search New folder               |
| Organize 🔻 New folder                                                                                                    | III • ()                             |
| Desktop * Name Date modified Type Size                                                                                                    |                                      |
| United states and the second second s |                                      |
| 🗄 Documents 🖈                                                                                                    |                                      |
| 📰 Pictures 🖈                                                                                                    |                                      |
| Lenovo 🖈                                                                                                    |                                      |
| -ne-COVID19                                                                                                    |                                      |
| 2-SmartLibrary                                                                                                    |                                      |
| 3-5 านราม-คม                                                                                                    |                                      |
| 4-ออกแบบเร็บ-แล้ง                                                                                                    |                                      |
| This PC                                                                                                    |                                      |
| 3D Objects                                                                                                    |                                      |
| Desktop                                                                                                    |                                      |
| 🔒 Documents                                                                                                    |                                      |
| Downloads                                                                                                    |                                      |
| 👌 Music                                                                                                    |                                      |
| Pictures                                                                                                    |                                      |
| 🔄 Videos                                                                                                    |                                      |
| Local Disk (C:)                                                                                                    |                                      |
| Local Disk (D:)                                                                                                    |                                      |
| network 🗸                                                                                                    |                                      |
| File name: การเลือนต่าตอบแทน (ผินเดือน) การ์ที่ได้รับผินต่าตอบแทนพิเศษของลูกร้างแลวทนักงานราชการศาลยุติธรรม และการต่อลัญญาร้างของหนักงานราชการศาลยุติธรรม รอบตุลาคม 2564 และแ                                                                                                    | วหางการจัดทำเอกสารประกอบการพิจารณา 🗸 |
| Save as type: Foxit PhantomPDF PDF Document                                                                                                    | ~                                    |
| ▲ Hide Folders                                                                                                    | Save Cancel                          |

หากต้องการสืบค้นเรื่องใหม่ ให้ไปที่ช่องค้นหากฎหมาย แล้วคลิกล้างค่า จากนั้นพิมพ์คำค้นที่ต้องการสืบค้น
 หรือหากต้องการกลับไปหน้าจอศูนย์ข้อมูลกฎหมาย เพื่อเปลี่ยนฐานข้อมูลการสืบค้น ให้คลิกกลับหน้าจอหลัก

# กฎหมายใหม่ประจำเดือน

้ศูนย์ข้อมูลกฎหมาย ให้บริการกฎหมายใหม่ประจำเดือนที่ประกาศใช้ในราชกิจจานุเบกษา มีขั้นตอนดังนี้

# 1. เข้าไปที่เว็บไซต์ห้องสมุดศาลยุติธรรม <u>https://library.coj.go.th</u> คลิกเมนู **ศูนย์ข้อมูลกฎหมาย**

| < → ୯ ∆<br>🧥 ମୃ              | 🕲 https://library.coj.go.th<br>เย์วิทยบริการศาลยุติธรรมเฉล่                                                                                               | ามพระเกียรติ                   | https://libra | <u>ry.coj.go.th</u>                                  | Nodeway                                                         |                   |
|------------------------------|----------------------------------------------------------------------------------------------------|--------------------------------|---------------|------------------------------------------------------|-----------------------------------------------------------------|-------------------|
| หน้าแรก<br>เระเกียรติ ชั้น 6 | งงสมุดศาลยุติธรรม<br>เกี่ยวกับห้องสมุด คลังควาเ<br>อาคารศาลอาญา ปิดบริการพื้นที่นั่งอ่านท                                                                 | <sup>ន្ម</sup> <b>ភូนย์</b> រំ | ັງອນູລກฎหมาย  | Legal Databases & Ebo<br>นการณ์จะคลี่คลาย สมาชิกท่าน | ∽⊇ เขาสูงะบบ<br>ok Ciccioisา<br>ไดลีมรทัสสมาชิก สามารถติดต่อขอร | →หัสได้ที่ 0 2541 |
| 8                            | ห้องสมุดศาลยุติธรร<br>หนึ่งเดียวทั่วประเทร<br>One Country One Library<br>VIRTUAL TOUR<br>เปิดประสบการณ์ใหม่ในการเข้าชม<br>ห้องสมุดศาลยุติธรรมได้ 360 องศา | รม                             |               |                                                      |                                                                 | >                 |

## ปรากฏหน้าจอศูนย์ข้อมูลกฎหมาย คลิกเมนู กฎหมายใหม่

|       | หน้าแรก       | เกี่ยวกับห้องสมุด        |                                             |                                            |                              |                                   |                          |                  |
|-------|---------------|--------------------------|---------------------------------------------|--------------------------------------------|------------------------------|-----------------------------------|--------------------------|------------------|
|       |               |                          | คลงความรูฯ                                  | ศูนย์ข้อมูลกฎหมาย                          | SELF-LEARNING                | Legal Databases & Ebook           | ติดต่อเรา                |                  |
|       |               |                          |                                             | ศูนย์เ                                     | ข้อมูลกฎหมาย                 | J                                 |                          |                  |
|       |               |                          |                                             | ให้บริการสารสนเทศ                          | ้<br>เทางด้านกฎหมาย จำนวน 2  | ฐานข้อมูล                         |                          |                  |
|       |               |                          |                                             | คู่มือการใ                                 | เช้งาน กฎหมายใหม่            |                                   |                          |                  |
| 1.0   | ากเข้าเมาะรัง |                          |                                             |                                            |                              | -                                 |                          |                  |
| ା. ରୁ | ง เริการกภพ:  | มายใหม่ และกภหมายแก้ไข   | บูญูเด พระราชกาท<br>พ.พิ่มเติมต่าง ๆ ที่ประ | นต และกฎทมายลูก<br>เกาศในราชกิจจาบเบกษา โด | ยมีการจัดหมวดหม่ในรูปแบบ     | แฟ้มกภหมาย                        |                          |                  |
|       |               | N IDENN BEETIGINN IDEETE |                                             |                                            | นพรายของกาพ องกาพูธตรูน แน่น | Serveria) ne la                   |                          |                  |
|       | Q พิมพ์คำค้   | น                        |                                             |                                            |                              |                                   | ค้นหา ล้างค่า            | )                |
| 2. ສູ | ฐานข้อมูลรว   | มมกฎหมาย ระเบียบ         | ข้อบังคับ ที่ใช้ในก                         | ารปฏิบัติงานของศาลยุ                       | <b>มุติธรรม</b>              |                                   |                          |                  |
|       | บริการกฎหะ    | มายเกี่ยวกับการบริหารศาล | เยุติธรรม กฎหมายที่อเ                       | อกโดย ก.ต. ก.ศ. ก.บ.ศ. ข้อ                 | กำหนด ข้อบังคับ คำแนะนำ      | ของประธานศาลฎีกา กฎหมายที่ใช้ในกา | ารพิจารณาคดี กฎหมายเกี่ย | เวกับโรคโควิด-19 |
| และก  | กฎหมายอื่น ๆ  |                          |                                             |                                            |                              |                                   |                          |                  |
|       | Q พิมพ์คำค้   | น                        |                                             |                                            |                              |                                   | ค้นหา ล้างค่า            |                  |
|       |               |                          |                                             |                                            |                              |                                   |                          |                  |
|       |               |                          |                                             | หากมีข้อขัดข้องในการ                       | เข้าใช้ศูนย์ข้อมูลกฎหม       | ายโปรดติดต่อ                      |                          |                  |
|       |               |                          |                                             | กลุ่มงานเอกสารท                            | าางกฎหมาย โทร. 0 2           | 541 2376                          |                          |                  |

 กฎหมายใหม่ประจำเดือน ปรากฏอยู่ภายใต้ฐานข้อมูลรัฐธรรมนูญ พระราชบัญญัติ พระราชกำหนด และกฎหมายลูก โดยแสดงรายชื่อกฎหมายใหม่ประจำเดือนล่าสุด

#### 3.1 การดูรายชื่อกฎหมายใหม่ประจำเดือนล่าสุด

3.1.1 คลิก แสดงเพิ่มเติม เพื่อดูรายชื่อกฎหมายใหม่ประจำเดือนทั้งหมด หรือ คลิก ส่งออก เพื่อดูรายชื่อกฎหมายใหม่ประจำเดือนในรูปแบบไฟล์ PDF

| หน้าแรก                       | เกี่ยวกับห้องสมุด      | คลังความรู้ฯ        | ศูนย์ข้อมูลกฎหมาย      | SELF-LEARNING         | Legal Databases & Ebook      | ติดต่อเรา              |               |
|-------------------------------|------------------------|---------------------|------------------------|-----------------------|------------------------------|------------------------|---------------|
|                               | ฐานข้อมูล              | รัฐธรรมนูญ เ        | งระราชบัญญัติ เ        | เระราชกำหนด เ         | เละกฎหมายลูก                 | < n                    | ลับหน้าจอหลัก |
|                               |                        |                     |                        |                       |                              |                        |               |
| กฎหมายใหเ                     | ่ประจำเดือนตุล         | <u>าคม 2564</u>     |                        |                       |                              |                        |               |
|                               |                        |                     |                        |                       |                              |                        | _             |
| ตุลาคม                        |                        | ~                   | 2564                   |                       | ~                            | ค้นหา ล้างค่า          |               |
|                               |                        |                     |                        |                       |                              |                        |               |
|                               |                        |                     |                        |                       |                              |                        | 🗅 ส่งออก      |
| 🔳 กฎกระทรวง                   | เการอนุญาตประกอบธุรก   | กิจการนำคนต่างด้าว: | มาทำงานกับนายจ้างในประ | ะเทศ และหลักประกันในเ | การนำคนต่างด้าวมาทำงานกับนาย | จ้างในประเทศ พ.ศ. 2564 |               |
| 🗂 n151                        | 📢 01 ต.ค. 2564 🏾 🗶     | 1                   |                        |                       |                              |                        | 📥 1 ดาวน์โหลด |
| <ul> <li>กฎกระทรวง</li> </ul> | กำหนดค่าธรรมเนียมแล    | าะยกเว้นค่าธรรมเนีย | มการบริหารจัดการการทำง | านของคนต่างด้าว (ฉบับ | ที่ 2) พ.ศ. 2564             |                        |               |
| 🗂 n151                        | รูปี:01 ต.ค. 2564 🏾    | > 0                 |                        |                       |                              |                        | 📥 0 ดาวน์โหลด |
|                               | การองกาะแกี่ยากับเครื่ | องกำเบิดรังสีพ.ศ. 2 | 564                    |                       |                              |                        |               |
| = mgmanna                     | ส)ะ 01 ต.ค. 2564 @     | 0                   |                        |                       |                              |                        | 📥 0 ดาวน์โหลด |
|                               |                        |                     |                        | แสดงเพิ่มเสีย X       |                              |                        |               |
|                               |                        |                     |                        | uativiwatelb 🖉        |                              |                        |               |

3.1.2 หน้าจอสรุปรายชื่อกฎหมายใหม่ประจำเดือนในรูปแบบไฟล์ PDF สามารถ

คลิก ชื่อกฎหมาย เพื่อเปิดดูไฟล์กฎหมาย หรือ

| ■ | PDF   กฎหมายใหม่ประจำเดือนดุลาคม 2564 | 54 1 / 1   − 110% +   Ξ Ø) |                                                                                                    |      |                |            |         |     |   |  |  |
|---|---------------------------------------|----------------------------|----------------------------------------------------------------------------------------------------|------|----------------|------------|---------|-----|---|--|--|
|   |                                       |                            | กฏหมายไหม่ประจำเดือนดุลาคม 2564                                                                                                    |      |                |            |         |     |   |  |  |
|   |                                       | ສຳຕັນ                      | ชื่อกฎหมาย                                                                                                    | ปี   | ประกาศใช้เมื่อ | แฟัม       | ไฟล์    |     | l |  |  |
|   |                                       | 1                          | กฏกระทรวงการอนุญาตประกอบธุรกิจการนำคนต่างด้าวมาทำงานกับนายจ้างในประเทศ และหลักประกันในการนำคนต่างด้าวมาทำงานกับนายจ้างในประเทศ พ.ศ. 2564 | 2564 | 01 ค.ค. 2564   | n151       | ดาวน์โห | เลด | l |  |  |
|   | 1                                     | 2                          | กฏกระทรวงกำพนดดำธรรมเนียมและยกเว้นค่าธรรมเนียมการบริหารจัดการการทำงานของคนต่างด้าว (ฉบับที่ 2) พ.ศ. 2564                                 | 2564 | 01 ค.ค. 2564   | n151       | ดาวน์โห | เลด | l |  |  |
|   |                                       | 3                          | กฏกระทรวงการอนุญาตเกี่ยวกับเครื่องกำเนิดรังมี พ.ศ. 2564                                                                                  | 2564 | 01 ค.ศ. 2564   | <b>w18</b> | ดาวน์โห | เลด | l |  |  |
|   |                                       | 4                          | ระเบียบคณะกรรมการสิทธิมนุษยชนแห่งชาติว่าด้วยคณะกรรมการตรวจสอบ พ.ศ. 2564                                                                  | 2564 | 01 ค.ค. 2564   | ป68        | ดาวน์โห | เลด | l |  |  |
|   |                                       | 5                          | ระเบียบคณะกรรมการการเสือกตั้งว่าด้วยการตรวจสอบภายในสำนักงานคณะกรรมการการเลือกตั้ง พ.ศ. 2584                                              | 2564 | 01 ค.ค. 2564   | ป49        | ดาวน์โห | เลด | l |  |  |
|   |                                       | 6                          | ประกาศคณะกรรมการกรเลือกตั้ง เรื่อง กำหนดให้มีการเลือกตั้งสมาชิกสภาองศ์การบริหารส่วนตำบลและนายกองศ์การบริหารส่วนตำบล                      | 2564 | 01 ต.ศ. 2564   | ป49        | ดาวน์โห | เลด | l |  |  |
|   |                                       | 7                          | ข้อกำหนดคณะกรรมการการเลือกตั้งว่าด้วยมาตรฐานทางจริยธรรมของพนักงานสำนักงานคณะกรรมการการเลือกตั้ง พ.ศ. 2564                                | 264  | 01 ต.ศ. 2564   | ป49        | ดาวน์โห | เลด | l |  |  |

ตัวอย่าง กฎกระทรวงการอนุญาตประกอบธุรกิจการนำคนต่างด้าวมาทำงานกับนายจ้างในประเทศ และหลักประกันในการนำคนต่างด้าวมาทำงานกับนายจ้างในประเทศ พ.ศ. 2564

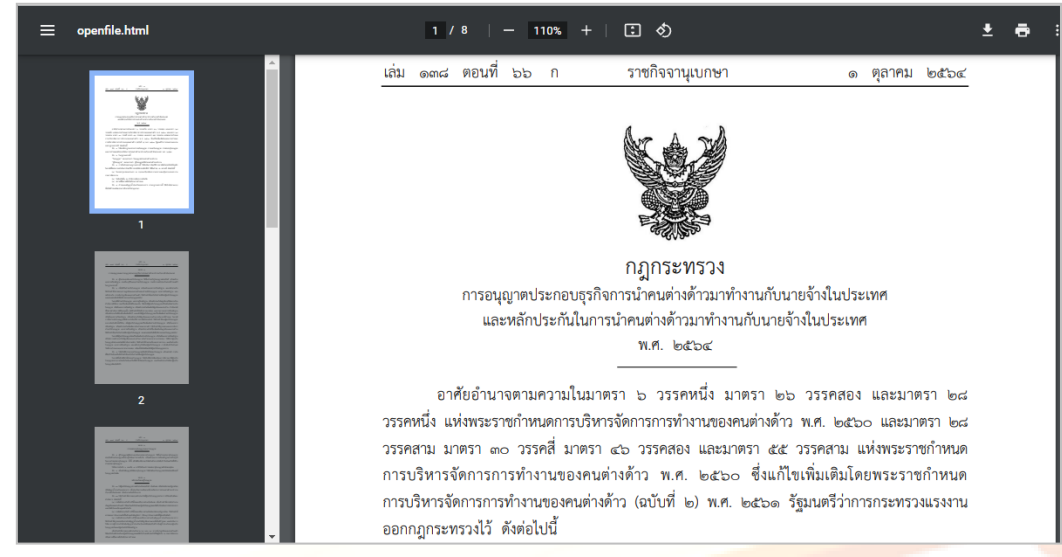

## - คลิก **ดาวน์โหลด** เพื่อบันทึกไฟล์กฎหมาย

| ≡ | PDF   กฎหมายใหม่ประจำเดือนดุลาคม 256 | 4                                                                                                    | 1/1   - 110% +   🗄 🔕                                                                                                    |                  | Ŧ    | <b>e</b> : |  |  |  |  |  |
|---|--------------------------------------|----------------------------------------------------------------------------------------------------|----------------------------------------------------------------------------------------------------|------------------|------|------------|--|--|--|--|--|
|   |                                      |                                                                                                    | กฎหมายใหม่ประจำเดือนดุลาคม 2564                                                                                                    |                  |      |            |  |  |  |  |  |
|   |                                      | ຄຳດັນ                                                                                                    | ชื่อกฎหมาย ปี                                                                                                    | ประกาศใช้เมื่อ   | แฟัม | ไฟล์       |  |  |  |  |  |
|   |                                      | 1                                                                                                    | กฏกระทรวงการอนุญาตประกอบธุรกิจการนำดนต่างด้าวมาทำงานกับนายจ้างในประเทศ และหลักประกันในการนำดนต่างด้าวมาทำงานกับนายจ้างในประเทศ พ.ศ. 2564 2564 | 01 ค.ค. 2564     | n151 | ดาวน์โหลด  |  |  |  |  |  |
|   | 1                                    | 2 กฏการหรวงศ์ทานแต่าสา 💿 Save As                                                                                                    |                                                                                                    |                  |      |            |  |  |  |  |  |
|   |                                      | 3 กฎกระทรวงการอนุญาพ 🤟 🤿 🗸 🐂 « 2021-10-รายชื่อกฎหมายั้งแม่ > รายชื่อกฎหมายั้งแม่ประว่าเดือนสุดกลุย.2564 🗸 🖏 Search รายชื่อกฎหมายั้งแม่ประว่าแ |                                                                                                    |                  |      |            |  |  |  |  |  |
|   |                                      | 4 studiuseatorssumsite – New Selder                                                                                                    |                                                                                                    |                  |      |            |  |  |  |  |  |
|   |                                      | 5 ระเบียบคณะกรรมการก                                                                                                    |                                                                                                    | 8 * <b>U</b>     |      | ดาวน์โหลด  |  |  |  |  |  |
|   |                                      | 6                                                                                                    | dscnwebuchssumsn.                                                                                                    | lype             | •    | ดาวน์โหลด  |  |  |  |  |  |
|   |                                      | 7 Berhmunetterstrams Sector No items match your search.                                                                                       |                                                                                                    |                  |      |            |  |  |  |  |  |
|   |                                      |                                                                                                    | DATADRIVE1 (E:)                                                                                                    |                  |      |            |  |  |  |  |  |
|   |                                      |                                                                                                    | HP TOOLS (F:)                                                                                                    |                  | >    |            |  |  |  |  |  |
|   |                                      |                                                                                                    | File name: โหลูกระหรวงการอนุญาตประกอบธุรกิจการนำคนต่างด้าวมาปาวาแก้บนายจ้างในประเทศ และหลักประกันในการนำคนต่างด้าวมาปาวาแก้บนายจ้างในบ        | ประเทศ พ.ศ. 2564 | ~    |            |  |  |  |  |  |
|   |                                      |                                                                                                    | Save as type: Adobe Acrobat Document                                                                                                    |                  | ~    |            |  |  |  |  |  |
|   |                                      |                                                                                                    | ∧ HideFolders Save                                                                                                    | Cancel           |      |            |  |  |  |  |  |

## 3.2 การดูรายชื่อกฎหมายใหม่ของเดือนย้อนหลัง

<mark>3.2.1 คลิกเลือก **เดือน** และ ปี ที่ต้องการ แล้วคลิก <mark>ค้นหา</mark> เช่น เลือกดูราย<mark>ชื่อกฎหมายใหม่</mark></mark>

#### ประจำเดือนสิงหาคม 2564

| หน้าแรก             | เกี่ยวกับห้องสมุด               | คลังความรู้ฯ | ศูนย์               | ຍ໌ข้อมูลกฎหมาย | SELF-LEARNING  | Legal Data | abases & Ebook     | ติดต่อเรา          |                |
|---------------------|---------------------------------|--------------|---------------------|----------------|----------------|------------|--------------------|--------------------|----------------|
|                     | ฐานข้อมูลรั                     | ฐธรรมนูญ ผ   | งระร                | าชบัญญัติ เ    | งระราชกำหนด แล | ละกฎหมา    | ຍລູກ               | <.                 | าลับหน้าจอหลัก |
|                     |                                 | Ŭ            |                     |                |                |            |                    |                    |                |
| กภหมายใหม่          | ประจำเดือบตลา                   | คม 2564      |                     |                |                |            |                    |                    |                |
|                     |                                 |              |                     |                |                |            |                    |                    |                |
|                     |                                 |              |                     |                |                |            |                    |                    |                |
| ตุลาคม              |                                 |              |                     | 2564           |                |            |                    | ค้นหา ล้างค่า      |                |
|                     |                                 |              |                     |                |                |            |                    |                    |                |
| มนาคม<br>เมษายน     |                                 | ^            | 2                   | 2556           |                | <b>^</b>   |                    |                    | 🗅 ส่งออก       |
| พฤษภาคม             |                                 |              | 2                   | 2557           |                |            |                    |                    |                |
| มิถุนายน<br>กรกภาคม |                                 |              | าท <mark>์</mark> 2 | 2558           |                |            | ามาทำงานกับนายจ้าง | เในประเทศ พ.ศ. 256 | 4              |
| สิงหาคม             |                                 |              | 2                   | 2560           |                | - 11       |                    |                    | 📥 1 ดาวน์โหลด  |
| กันยายน             |                                 |              | 2                   | 2561           |                | - 11       |                    |                    |                |
| ตุลาคม              |                                 |              | 2                   | 2562           |                |            |                    |                    |                |
| ธันวาคม             |                                 |              | 2                   | 2564           |                | , i        |                    |                    |                |
| - c unor            | <u>a mara ana ana ana ana a</u> |              |                     |                |                |            |                    |                    | 📥 0 ดาวน์โหลด  |

3.2.2 คลิก แสดงเพิ่มเติม เพื่อดูรายชื่อกฎหมายใหม่ประจำเดือนทั้งหมด หรือ คลิก ส่งออก เพื่อดูรายชื่อกฎหมายใหม่ประจำเดือนในรูปแบบไฟล์ PDF ตัวอย่าง รายชื่อกฎหมายใหม่ประจำเดือนสิงหาคม 2564

| หน้าแรก                                                                                                    | เกี่ยวกับห้องสม      | ุเด คลังความรู้ฯ          | ศูนย์ข้อมูลกฎหมาย          | SELF-LEARNING   | Legal Databases & Ebook | ติดต่อเรา     |               |  |  |
|----------------------------------------------------------------------------------------------------|----------------------|---------------------------|----------------------------|-----------------|-------------------------|---------------|---------------|--|--|
|                                                                                                    | ฐานข้อ               | มูลรัฐธรรมนูญ เ           | งระราชบัญญัติ ผ            | งระราชกำหนด แ   | ละกฎหมายลูก             | < r           | ลับหน้าจอหลัก |  |  |
|                                                                                                    |                      |                           |                            |                 |                         |               |               |  |  |
| กฎหมายใหม่ประจำเดือนสิงหาคม 2564                                                                              |                      |                           |                            |                 |                         |               |               |  |  |
|                                                                                                    |                      |                           |                            |                 |                         |               |               |  |  |
| สิงหาคม                                                                                                    |                      | $\sim$                    | 2564                       |                 | ~                       | ค้นหา ล้างค่า |               |  |  |
|                                                                                                    |                      |                           |                            |                 |                         |               | -             |  |  |
|                                                                                                    |                      |                           |                            |                 |                         |               | 🖪 ส่งออก      |  |  |
| ຸ ຄຸຄຸຄຽະຫຼຽວ                                                                                                 | เก้าหนดประเภทสิบ     | เด้าตามพิกัดอัตรากานีสรร  | พสาบิต (อบับที่ 2) พ.ศ. 25 | 564             |                         |               |               |  |  |
| _ Inginia in a                                                                                                | 🕼 31 ส.ค. 2564       |                           |                            | 504             |                         |               | 📩 1 ดาวน์โทลด |  |  |
|                                                                                                    | u •                  |                           |                            |                 |                         |               |               |  |  |
| 🔳 กฎกระทรวง                                                                                                   | งกำหนดพิกัดอัตรา<br> | ภาษีสรรพสามิต (ฉบับที่ 15 | i) พ.ศ. 2564               |                 |                         |               |               |  |  |
| 🗂 រា11                                                                                                    | ≰ปิ่ 31 ส.ค. 2564    | ۷ ا                       |                            |                 |                         |               | 📥 1 ดาวน์โทลด |  |  |
| 🔳 กฏกระทรวงกำหนดอัตราค่าชลประทาน การจัดเก็บหรือชำระค่าชลประทานและการยกเว้นและการผ่อนชำระค่าชลประทาน พ.ศ. 2564 |                      |                           |                            |                 |                         |               |               |  |  |
| 🗂 n13 -                                                                                                    | 📢: 31 ส.ค. 2564      | ۷ ا                       |                            |                 |                         |               | 📥 1 ดาวน์โหลด |  |  |
|                                                                                                    |                      |                           |                            | แสดงเพิ่มเติม ∀ |                         |               |               |  |  |
|                                                                                                    |                      |                           |                            |                 |                         |               |               |  |  |